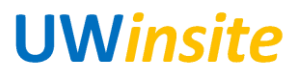

User Guide

## CM 01: Import a bank statement Created on 2/16/2018

## CM 01: Import a bank statement

## Procedure

This User Guide outlines the steps required to import a bank statement.

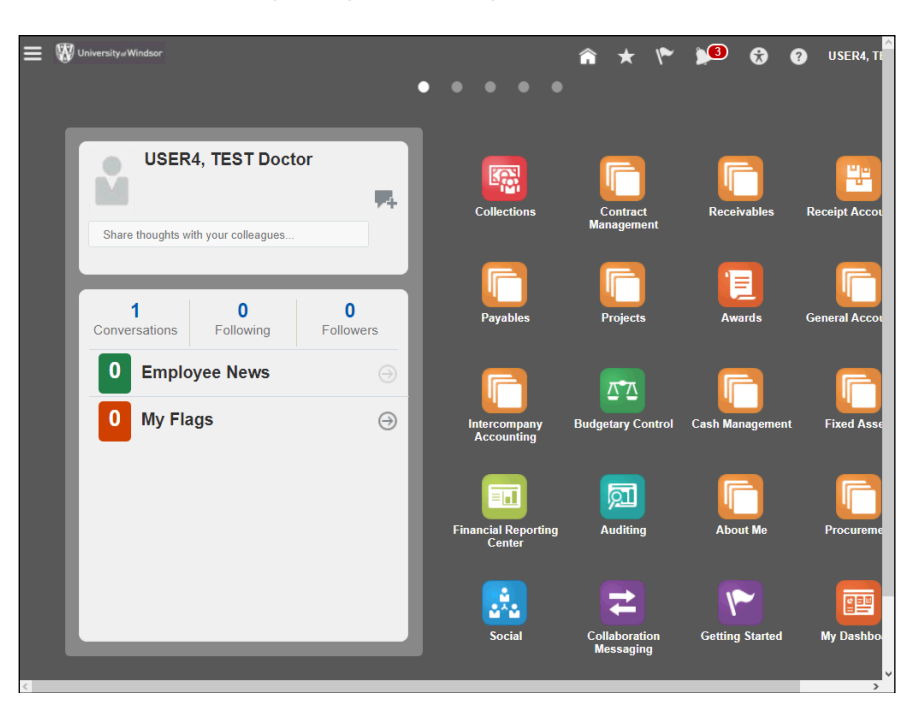

| Step | Action                      |
|------|-----------------------------|
| 1.   | Click the Navigator button. |
|      |                             |

| General Accounting    |                | My Workforce            | Abou       | t Me                      | Tools     |                             |
|-----------------------|----------------|-------------------------|------------|---------------------------|-----------|-----------------------------|
| T General Accounti    | ng Dashboard   | Z Data Exchange         | <b>÷</b>   | Career Development        | 1         | Appearance                  |
| Journals              |                | Document Records        | ÷          | Career Planning           |           | Structure                   |
| Period Close          |                | 🚔 Mass Updates          | 40<br>6    | Goals                     | 2         | Set Preferences             |
| Intercompany Accourt  | ting           | B Workforce Structures  | 8          | Skills and Qualifications | °.        | Business Objects            |
| Z Transactions        |                | New Person              | 8          | Personal Information      | -         | Deep Links                  |
| Reconciliation        |                | 🧞 Person Management     | Ō          | Web Clock                 | 2         | Application Composer        |
| Budgetany Centrel     |                | Norkforce Modeling      |            | Expenses                  | Ŷ         | Worklist                    |
| Budgetary Control     |                | Absence Administration  | <u></u>    | My Account                |           | Spaces                      |
| Do Dudgetary Contro   |                | Profiles                | Procu      | rement                    | -         | Reports and Analytics       |
| Cash Management       |                | 🚖 Career Development    | 19         | Procurement Dashboard     |           | Scheduled Processes         |
| Cash Balances         |                | a Goals                 | 1          | Purchase Requisitions     | ۲         | Security Console            |
| Bank Statements       | and Reconcili  | Performance             |            | Purchasing                | t↓        | File Import and Export      |
| Fixed Assets          |                | Talent Review           |            | My Receipts               | <u>10</u> | Audit Reports               |
| C Assets              |                | 📑 Succession Plans      |            | Catalogs                  |           | Download Desktop Integratio |
| Asset Inquiry         |                | Payroll                 | 121        | Suppliers                 |           |                             |
| 🔟 Financial Reporti   | g Center       | Accounting Distribution | Direct     | torv                      |           |                             |
| Customer Data Manag   | ement          | Expenses                | di di      | Directory                 |           |                             |
| Parties               |                | 🗾 Auditing              | њ.         | esource Directory         |           |                             |
| 🛃 Data Import         |                | Renefits Administration |            | coulde biredary           |           |                             |
| 🚼 Duplicate Identific | ation          | No. 10 Configuration    | s¥a S      | ocial                     |           |                             |
| n Duplicate Resolut   | ion            |                         | 韋 c        | ollaboration Messaging    |           |                             |
| 🖄 Data Cleansing      |                | viy ream                | <u>ا</u> م | etting Started            |           |                             |
| 🔢 Customer Data M     | anagement Dash |                         | _          |                           |           |                             |

| Step | Action                                 |
|------|----------------------------------------|
| 2.   | Click the File Import and Export link. |
|      | File Import and Export                 |

| File       |                                                                                                  |                                                                                                    |                                                                                                    |                 |                             |                                                                                                    |                                                                                                    |                                                                                                    |                                                                                                    |                                                                                                    |                                                                                                    |                                                                                                    |
|------------|--------------------------------------------------------------------------------------------------|----------------------------------------------------------------------------------------------------|----------------------------------------------------------------------------------------------------|-----------------|-----------------------------|----------------------------------------------------------------------------------------------------|----------------------------------------------------------------------------------------------------|----------------------------------------------------------------------------------------------------|----------------------------------------------------------------------------------------------------|----------------------------------------------------------------------------------------------------|----------------------------------------------------------------------------------------------------|----------------------------------------------------------------------------------------------------|
| Account    | <null></null>                                                                                    |                                                                                                    |                                                                                                    | ~               |                             |                                                                                                    |                                                                                                    |                                                                                                    |                                                                                                    |                                                                                                    |                                                                                                    |                                                                                                    |
| Processed  | <null> ~</null>                                                                                  |                                                                                                    |                                                                                                    |                 |                             |                                                                                                    |                                                                                                    |                                                                                                    |                                                                                                    |                                                                                                    |                                                                                                    |                                                                                                    |
| Process ID |                                                                                                  |                                                                                                    |                                                                                                    |                 |                             |                                                                                                    |                                                                                                    |                                                                                                    |                                                                                                    |                                                                                                    |                                                                                                    |                                                                                                    |
| Owner      |                                                                                                  |                                                                                                    |                                                                                                    |                 |                             |                                                                                                    |                                                                                                    |                                                                                                    |                                                                                                    |                                                                                                    |                                                                                                    |                                                                                                    |
| Later Than |                                                                                                  |                                                                                                    | Ċ                                                                                                    |                 |                             |                                                                                                    |                                                                                                    |                                                                                                    |                                                                                                    |                                                                                                    |                                                                                                    |                                                                                                    |
| Later Than |                                                                                                  |                                                                                                    | Ċ                                                                                                    |                 |                             |                                                                                                    |                                                                                                    |                                                                                                    |                                                                                                    |                                                                                                    |                                                                                                    |                                                                                                    |
|            | Search                                                                                           | Reset                                                                                                    |                                                                                                    |                 |                             |                                                                                                    |                                                                                                    |                                                                                                    |                                                                                                    |                                                                                                    |                                                                                                    |                                                                                                    |
| ulte       |                                                                                                  |                                                                                                    |                                                                                                    |                 |                             |                                                                                                    |                                                                                                    |                                                                                                    |                                                                                                    |                                                                                                    |                                                                                                    |                                                                                                    |
|            | ¢.                                                                                               |                                                                                                    |                                                                                                    |                 |                             |                                                                                                    |                                                                                                    |                                                                                                    |                                                                                                    |                                                                                                    |                                                                                                    |                                                                                                    |
| Account    | <b>`</b>                                                                                         | Owner                                                                                                    | Uplo                                                                                                    | ad Date         | Process                     | ID                                                                                                    |                                                                                                    |                                                                                                    |                                                                                                    |                                                                                                    |                                                                                                    |                                                                                                    |
|            |                                                                                                  |                                                                                                    | •                                                                                                    |                 |                             |                                                                                                    |                                                                                                    |                                                                                                    |                                                                                                    |                                                                                                    |                                                                                                    |                                                                                                    |
|            | File<br>Account<br>Processed<br>Process ID<br>Owner<br>Later Than<br>Later Than<br>ults<br>+ + 3 | File<br>Account <null><br/>Processed <null> ~<br/>Owner<br/>Owner<br/>Later Than<br/>Later Than<br/>Search<br/>ults</null></null> | File Account Account A | File<br>Account | File<br>Account <nul></nul> | File Account Account A | File<br>Account <nul><br/>Processed <nul><br/>Process ID<br/>Owner<br/>Later Than<br/>Search Reset<br/>ults<br/>Account Owner Unload Date Process ID</nul></nul> | File Account Account A | File Account Account A | File Account Account A | File Account Account A | File Account Account Account Account Account Account Account Account Account Owner Account Account Acc |

| Step | Action                              |
|------|-------------------------------------|
| 3.   | Click the Actions drop-down button. |
|      | ▼                                   |

| University#Windsor           |                 |              |            | Â | *_ | ۴ | <b>)</b> (0) | ⊗ | ? | USER4, TEST Doctor 🔻 |
|------------------------------|-----------------|--------------|------------|---|----|---|--------------|---|---|----------------------|
| File Import and Export       |                 |              |            |   |    |   |              |   |   |                      |
| Overview                     |                 |              |            |   |    |   |              |   |   |                      |
| ✓ Search                     |                 |              |            |   |    |   |              |   |   |                      |
| File                         |                 |              |            |   |    |   |              |   |   |                      |
| Account                      | <null></null>   | ~            |            |   |    |   |              |   |   |                      |
| Processed                    | <null> v</null> |              |            |   |    |   |              |   |   |                      |
| Process ID                   |                 |              |            |   |    |   |              |   |   |                      |
| Owner                        |                 |              |            |   |    |   |              |   |   |                      |
| Upload Date Later Than       | Ġ               | 5            |            |   |    |   |              |   |   |                      |
| Last Updated Date Later Than | Ġ               | 6            |            |   |    |   |              |   |   |                      |
|                              |                 | Search Reset |            |   |    |   |              |   |   |                      |
| Search Results               |                 |              |            |   |    |   |              |   |   |                      |
| Actions View - +             | ×               |              |            |   |    |   |              |   |   |                      |
| Upload Accoun                | t Owner         | Upload Date  | Process ID |   |    |   |              |   |   |                      |
| N Delete ed.                 |                 |              |            |   |    |   |              |   |   |                      |
|                              |                 |              |            |   |    |   |              |   |   |                      |
|                              |                 |              |            |   |    |   |              |   |   |                      |
|                              |                 |              |            |   |    |   |              |   |   |                      |
|                              |                 |              |            |   |    |   |              |   |   |                      |

| Step | Action                                                   |
|------|----------------------------------------------------------|
| 4.   | Click the <b>Upload</b> link.                            |
|      | Upload                                                   |
|      | 🚍 👹 University Windsor 🕋 ★ 🌾 📢 🚱 🚱 USER4, TE ST Doctor 🕶 |
|      | File Import and Export                                   |
|      | Overview                                                 |
|      | ✓ Search                                                 |
|      | File                                                     |
|      | Account <nui></nui>                                      |
|      | ProcessID                                                |
|      | Owner Upload File X                                      |
|      | Upload Date Later Than B File Browse No file selected.   |
|      | Last Updated Date Later Than to Account                  |
|      | Save and Close Cancel                                    |
|      | ✓ Search Results                                         |
|      | Actions View + *                                         |
|      | File Account Owner Upload Date Process ID                |
|      |                                                          |
|      |                                                          |
|      |                                                          |
|      |                                                          |

| Step | Action                          |
|------|---------------------------------|
| 5.   | Click the <b>Browse</b> button. |
|      | Browse                          |

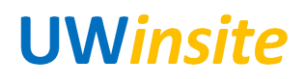

|                                            |                                          |                      | ×        |        | 3 | <b>)</b> (8) | • | 8 |  |
|--------------------------------------------|------------------------------------------|----------------------|----------|--------|---|--------------|---|---|--|
|                                            | N > FA &CM > v ひ Sea                     | arch FA &CM          | P        |        |   |              |   |   |  |
| Organize 👻 New fold                        | er                                       | 835 👻 🔳              | 1 0      |        |   |              |   |   |  |
| FA &CM                                     | Name                                     | Date modified        | Туре ^   |        |   |              |   |   |  |
| odarc                                      | sreenshots                               | 1/19/2018 11:16 AM   | File fol |        |   |              |   |   |  |
| sreenshots                                 | CeBAl2.zip                               | 12/12/2017 2:14 PM   | WinZi    |        |   |              |   |   |  |
| This PC                                    | CeExternalTransactions.csv               | 1/18/2018 2:05 PM    | Micros   |        |   |              |   |   |  |
| Desktop                                    | CeExternalTransactions.xlsx              | 1/18/2018 1:03 PM    | Micros   |        |   |              |   |   |  |
| Documents                                  | CeExternalTransactions.zip               | 1/18/2018 2:05 PM    | WinZij   |        |   |              |   |   |  |
| L Downloads                                | CM UAT.xlsx Files/Folders in Zip file    | e: 1 (6/2017 9:28 AM | Micros   |        |   |              |   |   |  |
| Music                                      | EA and Cash Mot scripts for LIPK canture | 12/11/2018 7:55 PM   | Micros   |        |   |              |   |   |  |
| Pictures                                   | FA pending .docx                         | 12/18/2017 12:13     | Micros   | -      |   |              |   |   |  |
| Videos                                     | FA scripts pending .docx                 | 12/19/2017 10:19     | Micros   | ×      |   |              |   |   |  |
| GSDisk (C)                                 | FA UAT.xlsx                              | 12/6/2017 9:28 AM    | Micros   |        |   |              |   |   |  |
|                                            | Excripts CM.docx                         | 12/11/2017 2:04 PM   | Micros 🗸 |        |   |              |   |   |  |
| Network ¥                                  | -                                        |                      | <u> </u> | ~      |   |              |   |   |  |
| File n                                     | ame: Al                                  | l Files (*.*)        | ~        |        |   |              |   |   |  |
|                                            |                                          | Open Car             | cel      | Cancel |   |              |   |   |  |
|                                            |                                          |                      |          |        |   |              |   |   |  |
| Search Results Actions  View  File Actions | <mark>⊢ ≭</mark><br>count Owner Upload D | ate Process ID       |          |        |   |              |   |   |  |

| Step | Action                                                                       |
|------|------------------------------------------------------------------------------|
| 6.   | Select the file to upload. *** Note: The file to upload must be a .zip file. |
|      | 🚍 🕅 University-v Windsor 🕋 ★ 🌾 🎾 🚱 🕢 USER4, TEST Doctor 🔻                    |
|      | File Import and Export                                                       |
|      | Overview                                                                     |
|      | ✓ Search                                                                     |
|      | File                                                                         |
|      | Account <null></null>                                                        |
|      | Processed multi-                                                             |
|      | Owner Upload File X                                                          |
|      | Upload Date Later Than to File Browse CeBA/2 zip                             |
|      | Last Updated Date Later Than                                                 |
|      | Save and Close Cancel                                                        |
|      | ✓ Search Results                                                             |
|      | Actions View + X                                                             |
|      | File Account Owner Upload Date Process ID                                    |
|      |                                                                              |
|      |                                                                              |
|      |                                                                              |
|      |                                                                              |

| Step | Action                                     |
|------|--------------------------------------------|
| 7.   | Click the <b>Account</b> drop-down button. |

| = 🕅 University Windsor                 |                 |            | crm/customer/import                | ^    | . 10 | 10 | 8        | 0        |                      |  |  |  |
|----------------------------------------|-----------------|------------|------------------------------------|------|------|----|----------|----------|----------------------|--|--|--|
| - 🛛                                    |                 |            | crm/customerHierarchy/import       |      | ``   |    | <u> </u> | <u> </u> | 032104, 1231 00001 - |  |  |  |
| File Import and Export                 |                 |            | crm/customerHierarchyMember/import |      |      |    |          |          |                      |  |  |  |
|                                        |                 |            | crm/employeeResource/import        |      |      |    |          |          |                      |  |  |  |
| Overview                               |                 |            | crm/geography/import               |      |      |    |          |          |                      |  |  |  |
|                                        |                 |            | crm/groupCustomer/import           |      |      |    |          |          |                      |  |  |  |
| ✓ Search                               |                 |            | crm/interaction/import             |      |      |    |          |          |                      |  |  |  |
| File                                   |                 |            | crm/legalEntity/import             |      |      |    |          |          |                      |  |  |  |
|                                        |                 |            | crm/note/import                    |      |      |    |          |          |                      |  |  |  |
| Account                                | <null></null>   |            | crm/resourceTeam/import            |      |      |    |          |          |                      |  |  |  |
| Processed                              | <null> V</null> |            | crm/sourcesystemreference/import   |      |      |    |          |          |                      |  |  |  |
|                                        |                 |            | crm/task/import                    |      |      |    |          |          |                      |  |  |  |
| Process ID                             |                 | _          | fin/assets/import                  |      |      |    |          |          |                      |  |  |  |
| Owner                                  |                 | Upload Fil | fin/budgetBalance/import           |      |      |    |          |          |                      |  |  |  |
|                                        |                 |            | fin/budgetaryControl/import        |      |      |    |          |          |                      |  |  |  |
| Upload Date Later Than                 | L.C.            | " File     | fin/cashManagement/import          | ¥    |      |    |          |          |                      |  |  |  |
| Last Updated Date Later Than           | tie             | * Account  | fin/cashManagement/import          | ~    |      |    |          |          |                      |  |  |  |
|                                        |                 |            |                                    |      |      |    |          |          |                      |  |  |  |
|                                        |                 |            | Save and Close Ca                  | ncel |      |    |          |          |                      |  |  |  |
| ▲ Search Results<br>Actions ▼ View ▼ + | ×               |            |                                    |      |      |    |          |          |                      |  |  |  |
| File <u>Accoun</u>                     | t <u>Owner</u>  | Upload     | Date Process ID                    |      |      |    |          |          |                      |  |  |  |
|                                        |                 |            |                                    |      |      |    |          |          |                      |  |  |  |
|                                        |                 |            |                                    |      |      |    |          |          |                      |  |  |  |
|                                        |                 |            |                                    |      |      |    |          |          |                      |  |  |  |
|                                        |                 |            |                                    |      |      |    |          |          |                      |  |  |  |
|                                        |                 |            |                                    |      |      |    |          |          |                      |  |  |  |
|                                        |                 |            |                                    |      |      |    |          |          |                      |  |  |  |
|                                        |                 |            |                                    |      |      |    |          |          |                      |  |  |  |
|                                        |                 |            |                                    |      |      |    |          |          |                      |  |  |  |

| Step | Action                                                                                                    |
|------|----------------------------------------------------------------------------------------------------|
| 8.   | Select the required option from the drop-down list.                                                                                                    |
|      | fin/cashManagement/import                                                                                                    |
|      | 🚍 🖏 University «Windsor 🖍 🖈 🌾 🞾 🚱 😧 USER4, TEST Doctor 🕶                                                                                                    |
|      | File Import and Export                                                                                                    |
|      | Overview                                                                                                    |
|      | ✓ Search                                                                                                    |
|      |                                                                                                    |
|      | Processed enulis v                                                                                                    |
|      | Process ID                                                                                                    |
|      | Owner Upload File X                                                                                                    |
|      | Upload Date Later Than Do File Browse CeBA/2 zip                                                                                                    |
|      | Last Updated Date Later Than the Account fin/cashManagement/import                                                                                                    |
|      | Jarre and close [ Zance]                                                                                                    |
|      | Actions  View  View  Vie |
|      | File Account Owner Upload Date Process ID                                                                                                    |
|      |                                                                                                    |
|      |                                                                                                    |
|      |                                                                                                    |
|      |                                                                                                    |
| Step | Action                                                                                                    |
| 9.   | Click the Save and Close button.                                                                                                    |
|      | Save and Close                                                                                                    |

| University#Windse                   |           |               |        |    |         |         |            |   | â | ★ | ۴ | <b>)</b> (0) | 8 | ? | USER4, TEST Doctor |
|-------------------------------------|-----------|---------------|--------|----|---------|---------|------------|---|---|---|---|--------------|---|---|--------------------|
| File Import and Exp                 | ort       |               |        |    |         |         |            |   |   |   |   |              |   |   |                    |
| Overview                            |           |               |        |    |         |         |            |   |   |   |   |              |   |   |                    |
| Search                              |           |               |        |    |         |         |            |   |   |   |   |              |   |   |                    |
|                                     | File      |               |        |    |         |         |            |   |   |   |   |              |   |   |                    |
| A                                   | ccount    | <null></null> |        |    |         | $\sim$  |            |   |   |   |   |              |   |   |                    |
| Proc                                | cessed    | <null></null> | /      |    |         |         |            |   |   |   |   |              |   |   |                    |
| Proc                                | cess ID   |               |        |    |         |         |            |   |   |   |   |              |   |   |                    |
|                                     | Owner     |               |        |    |         |         |            |   |   |   |   |              |   |   |                    |
| Upload Date Late                    | er Than   |               |        | Ê  |         |         |            |   |   |   |   |              |   |   |                    |
| ast Updated Date Late               | er Than   |               |        | Ċ. |         |         |            |   |   |   |   |              |   |   |                    |
|                                     |           |               |        | Se | earch R | eset    |            |   |   |   |   |              |   |   |                    |
| Search Results     Actions ▼ View ▼ | ;<br>+ )  | <             |        |    |         |         |            |   |   |   |   |              |   |   |                    |
| File /                              | Account   |               | Owner  |    | Upload  | Date    | Process II | 2 |   |   |   |              |   |   |                    |
| CeBAI2.zip f                        | fin/cashM | lanage        | train4 |    | 19-Jan- | 2018 1: |            |   |   |   |   |              |   |   |                    |
|                                     |           |               |        |    |         |         |            |   |   |   |   |              |   |   |                    |
|                                     |           |               |        |    |         |         |            |   |   |   |   |              |   |   |                    |
|                                     |           |               |        |    |         |         |            |   |   |   |   |              |   |   |                    |
|                                     |           |               |        |    |         |         |            |   |   |   |   |              |   |   |                    |

| Step | Action                             |
|------|------------------------------------|
| 10.  | Click the <b>Navigator</b> button. |

| Act  | hc-test.fs.ca2.oraclecloud.com/fndSetup/faces, | Talent Review<br>ManageImportExport?fnd=%3B%3B% | Cetting Started     Started     S38%38false%38256%38%38%38%38%28%2     Control      Control     Control      Control      Control      Control      Contr | frLoop=105843677365138928_afrWindow                                                                                                    |
|------|------------------------------------------------|-------------------------------------------------|----------------------------------------------------------------------------------------------------|----------------------------------------------------------------------------------------------------|
| ment | ✤ Duplicate Resolution<br>⅔ Data Cleansing     | My Team                                         | Collaboration Messaging                                                                                                    |                                                                                                    |
| ard  | Duplicate Identification                       | Plan Configuration                              | aka Social                                                                                                    |                                                                                                    |
|      | Parties                                        | pu Auditing                                     | Resource Directory                                                                                                    |                                                                                                    |
|      | Customer Data Management                       | Expenses                                        | Directory                                                                                                    |                                                                                                    |
|      | Financial Reporting Center                     | Accounting Distribution                         | Directory                                                                                                    |                                                                                                    |
|      | Asset Inquiry                                  | Payroll                                         | Catalogs                                                                                                    | - Somilara Searrab megration                                                                                                    |
|      | C Assets                                       | Ialent Review                                   | My Receipts                                                                                                    | Mudit Reports                                                                                                    |
|      |                                                | <ul> <li>Goals</li> <li>Performance</li> </ul>  | Purchase Requisitions                                                                                                    | <ul> <li>Security Console</li> <li>File Import and Export</li> </ul>                                                                                                    |
|      | Cash Management                                | 🖆 Profiles<br>🛉 Career Development              | Procurement Dashboard                                                                                                    | Reports and Analytics     Scheduled Processes                                                                                                    |
|      | Magetary Control                               | Absence Administration                          | My Account                                                                                                    | Benette and Application                                                                                                    |
|      | Budgetary Control                              | Workforce Modeling                              | Expenses                                                                                                    | 2 Worklist                                                                                                    |
|      | Reconciliation                                 | Person Management                               | 🗴 Web Clock                                                                                                    | Distance in the second second |
|      | Intercompany Accounting                        | New Person                                      | Personal Information                                                                                                    | Deep Links                                                                                                    |
|      | Feriod Close                                   | Workforce Structures                            | Skills and Qualifications                                                                                                    | Set Preferences<br>Business Objects                                                                                                    |
|      | Journals                                       | Document Records                                | Tereer Planning                                                                                                    | Structure                                                                                                    |
|      | General Accounting Dashboard                   | ata Exchange                                    | 🛉 Career Development                                                                                                    | Appearance                                                                                                    |
|      | General Accounting                             | My Workforce                                    | About Me                                                                                                    | Tools                                                                                                    |

| E 🕅 University#Windsor                 |                      |                | â               | * 🕄       | USER4, TEST Doctor 🕶     |
|----------------------------------------|----------------------|----------------|-----------------|-----------|--------------------------|
| Scheduled Processes                    |                      |                |                 |           |                          |
| Overview                               |                      |                |                 |           |                          |
| Search                                 |                      |                |                 | Saveo     | I Search Last 24 hours ~ |
| Search Results                         |                      |                |                 |           |                          |
| View                                   |                      |                |                 |           |                          |
| Actions View View Schedule New Process | Resubmit Put On Hold | Cancel Process | Release Process | View Log  | G <u>3</u>               |
| Name                                   | Process ID           | Status         | Scheduled       | Time      | Submission Time          |
| Calculate Depreciation                 | 30203                | Succeeded      | 12-Dec-201      | 7 8:12 AM | 12-Dec-2017 8:12 AM      |
| Post Online Assets Transactions        | 30202                | Succeeded      | 12-Dec-2017     | 7 8:12 AM | 12-Dec-2017 8:12 AM      |
| Calculate Depreciation                 | 30199                | Succeeded      | 12-Dec-2017     | 7 6:51 AM | 12-Dec-2017 6:51 AM      |
| Post Online Assets Transactions        | 30198                | Succeeded      | 12-Dec-201      | 7 6:50 AM | 12-Dec-2017 6:50 AM      |
| Calculate Depreciation                 | 30197                | Succeeded      | 12-Dec-2017     | 7 6:18 AM | 12-Dec-2017 6:18 AM      |
|                                        |                      |                |                 |           |                          |
|                                        |                      |                |                 |           |                          |
|                                        |                      |                |                 |           |                          |

| Step | Action                                 |
|------|----------------------------------------|
| 12.  | Click the Schedule New Process button. |
|      | Schedule New Process                   |

| = 🐯 University#Windsor          |             |                                |       | Â     | ★        | •     | USER4, TEST Doctor 👻   |
|---------------------------------|-------------|--------------------------------|-------|-------|----------|-------|------------------------|
| Scheduled Processes             |             |                                |       |       |          |       |                        |
| Overview                        |             |                                |       |       |          |       |                        |
| Search                          |             |                                |       |       | 5        | Saved | Search Last 24 hours ~ |
| Search Results                  |             |                                |       |       |          |       |                        |
| View   Flat List  Hierarchy     |             |                                |       |       |          |       |                        |
| Actions View View Schedule New  | Schedule Ne | ew Process                     |       |       | View     | Log   | 62                     |
| Name                            | Туре        | ● Job ◯ Job Set                |       |       | Time     |       | Submission Time        |
| Calculate Depreciation          | Name        | Load and Import Bank Statement |       | •     | 7 8:12 A | M     | 12-Dec-2017 8:12 AM    |
| Post Online Assets Transactions |             |                                |       |       | 7 8:12 A | M     | 12-Dec-2017 8:12 AM    |
| Calculate Depreciation          | Description |                                |       |       | 7 6:51 A | M     | 12-Dec-2017 6:51 AM    |
| Post Online Assets Transactions |             |                                |       |       | 7 6:50 A | M     | 12-Dec-2017 6:50 AM    |
| Calculate Depreciation          |             |                                |       |       | 7 6:18 A | M     | 12-Dec-2017 6:18 AM    |
|                                 |             |                                |       |       |          |       |                        |
|                                 |             |                                | OK Ca | ancel |          |       |                        |
|                                 |             |                                |       |       |          |       |                        |
|                                 |             |                                |       |       |          |       |                        |
|                                 |             |                                |       |       |          |       |                        |
|                                 |             |                                |       |       |          |       |                        |
|                                 |             |                                |       |       |          |       |                        |
|                                 |             |                                |       |       |          |       |                        |
|                                 |             |                                |       |       |          |       |                        |

| Step | Action                                                    |
|------|-----------------------------------------------------------|
| 13.  | Enter "Load and Import Bank Statement" in the Name field. |

| = 🕅 University#Windsor          | 1                                                                       | Â  | ★        | 8     | USER4, TEST Doctor 👻   |
|---------------------------------|-------------------------------------------------------------------------|----|----------|-------|------------------------|
| Scheduled Processes             |                                                                         |    |          |       |                        |
| Overview                        |                                                                         |    |          |       |                        |
| Search                          |                                                                         |    |          | Saved | Search Last 24 hours ~ |
| Search Results                  |                                                                         |    |          |       |                        |
| View 💿 Flat List 🔿 Hierarchy    |                                                                         |    |          |       |                        |
| Actions  View  Schedule New     | Schedule New Process                                                    |    | View     | / Log | 6                      |
| Name                            | Type 💿 Job 🔿 Job Set                                                    |    | Time     |       | Submission Time        |
| Calculate Depreciation          | Name Load and Import Bank Statement                                     | ,  | 7 8:12 / | AM    | 12-Dec-2017 8:12 AM    |
| Post Online Assets Transactions |                                                                         |    | 7 8:12 / | AM    | 12-Dec-2017 8:12 AM    |
| Calculate Depreciation          | Description Transmits, loads, and imports bank statements for<br>cloud. |    | 6:51     | AM    | 12-Dec-2017 6:51 AM    |
| Post Online Assets Transactions |                                                                         |    | 7 6:50 / | AM    | 12-Dec-2017 6:50 AM    |
| Calculate Depreciation          |                                                                         |    | 7 6:18 / | AM    | 12-Dec-2017 6:18 AM    |
|                                 | ОК Салс                                                                 | el | J        |       |                        |

| Step | Action                      |
|------|-----------------------------|
| 14.  | Click the <b>OK</b> button. |
|      | ок                          |

| Scheduled F Process Options Advanced Submit Cancel                                                                        |   |
|----------------------------------------------------------------------------------------------------|---|
|                                                                                                    |   |
| Overview                                                                                                    |   |
| Search     Name Statement     Inspect loads and imports bank statements f     Inspect loads and imports bank statements f |   |
| Search Results As soon as possible                                                                                        |   |
| Schedule Submission Notes                                                                                                 |   |
| Parameters                                                                                                    |   |
| Actions Vie                                                                                                    |   |
| Name                                                                                                    |   |
| Calculate De Data File v 17 8:12 AM                                                                                       | î |
| Post Online / Intraday 17 8:12 AM                                                                                         |   |
| Calculate De Submit Autoreconciliation 17 6.51 AM                                                                         |   |
| Post Online / 17 6:50 AM                                                                                                  |   |
| Calculate De 17 6:18 AM                                                                                                   | ~ |
|                                                                                                    |   |
|                                                                                                    |   |
|                                                                                                    |   |
|                                                                                                    |   |
|                                                                                                    |   |
|                                                                                                    |   |
|                                                                                                    |   |
|                                                                                                    |   |
|                                                                                                    |   |

| Step | Action                                   |
|------|------------------------------------------|
| 15.  | Enter "BAI2 format" in the Format field. |

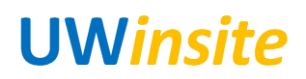

| 🔳 🕅 Univers        | Process Details                                                                                                    | × | TEST Doctor 🔫   |
|--------------------|----------------------------------------------------------------------------------------------------|---|-----------------|
| Scheduled P        | Process Options Advanced Submit Cancel                                                                                                    |   |                 |
| Overview<br>Search | Name Load and Import Bank<br>Statement                                                                                                    |   | .ast 24 hours 🗸 |
| Search Results     | Description     Transmits, loads, and imports bank statements f        Notify me when this process ends        Schedule     As soon as possible     Submission Notes |   |                 |
| Actions Vie        | Parameters                                                                                                    |   |                 |
| Name               | * Format V                                                                                                    |   | ion Time        |
| Calculate De       | * Data File 🗸                                                                                                    |   | 17 8:12 AM 🔷    |
| Post Online /      | Intraday                                                                                                    |   | 17 8:12 AM      |
| Calculate De       | Submit Autoreconciliation                                                                                                    |   | 17 6:51 AM      |
| Post Online #      |                                                                                                    |   | 17 6:50 AM      |
| Calculate De       |                                                                                                    |   | 17 6:18 AM      |
|                    |                                                                                                    |   |                 |

| Step | Action                                                         |  |  |  |  |
|------|----------------------------------------------------------------|--|--|--|--|
| 16.  | Enter the file name from step 6_in the <b>Data File</b> field. |  |  |  |  |
|      |                                                                |  |  |  |  |
|      | 🚍 👹 University a Windowr                                       |  |  |  |  |

| _ ~                  |                                                             |                                |
|----------------------|-------------------------------------------------------------|--------------------------------|
| Scheduled Process    | Process Details                                             | ×                              |
| Overview             | Process Options Advanced                                    | Sub <u>m</u> it <u>C</u> ancel |
| Search               | Name Load and Import Bank<br>Statement                      | rch Last 24 hours 🗸            |
| /iew   Flat List  H  | Description Transmits, loads, and imports bank statements f | cess ends                      |
| Actions 👻 View 👻     | Parameters                                                  |                                |
| Name                 | * Format BAI2 Format                                        | ubmission Time                 |
| Autoreconcile Bank S | * Data File CeBAI2.zip 💌                                    | -Jan-2018 4:48 PM ^            |
| Transfer File        | Intraday                                                    | -Jan-2018 4:45 PM              |
| Asset Impairment Re  | Submit Autoreconciliation                                   | -Jan-2018 2:50 PM              |
| -                    |                                                             | ~                              |
|                      |                                                             |                                |
|                      |                                                             |                                |
|                      |                                                             |                                |
|                      |                                                             |                                |
|                      |                                                             |                                |
|                      |                                                             |                                |
|                      |                                                             |                                |
|                      |                                                             |                                |
|                      |                                                             |                                |

| Step | Action                          |
|------|---------------------------------|
| 17.  | Click the <b>Submit</b> button. |

| = 🐯 University# Wir                                                                                                    |                                                                                                    |                                                                                      | <b>î</b> 🖈 | 0 | USER4, TEST Doctor 🔻                                                                                                    |
|----------------------------------------------------------------------------------------------------|----------------------------------------------------------------------------------------------------|--------------------------------------------------------------------------------------|------------|---|----------------------------------------------------------------------------------------------------|
| E Wetwendy-wild<br>Scheduled Proce<br>Overview<br>Search<br>Search Results<br>View  FlatList O<br>Actions  View  Name<br>Autoreconcile Ban<br>Transfer File<br>Load Interface File<br>Asset Impairment | stor  Process Details  Name Load and Import Bank Statement Description Transmits.loads.and imports bank statements f.  Parameters  * format BA/2 Format BA/2 Format * Data File CeBA/2.2ip Intraday Intraday Submit Autoreconciliation | Process Options Advanced Sub<br>Confirmation<br>Process 35433 was submitted<br>Notes | ★          | × | USER4, TEST Doctor V<br>ch Last 24 hours V<br>Jamission Time<br>-Jan-2018 4.45 PM<br>-Jan-2018 2.50 PM<br>-Jan-2018 2.50 PM |
| Step Action                                                                                                    |                                                                                                    |                                                                                      |            |   |                                                                                                    |
| 18. Click the<br>ок                                                                                                    | e <b>OK</b> button.                                                                                                    |                                                                                      |            |   |                                                                                                    |

|       |                          |                      |                      |                | <u> </u>        |          |                          |
|-------|--------------------------|----------------------|----------------------|----------------|-----------------|----------|--------------------------|
|       | Oniversity and indisor   |                      |                      |                |                 |          | USER4, TEST Doctor       |
|       | Scheduled Processes      | s                    |                      |                |                 |          |                          |
|       | Overview                 |                      |                      |                |                 |          |                          |
|       | Search                   |                      |                      |                |                 | Saved    | I Search Last 24 hours ~ |
| 5     | Search Results           |                      |                      |                |                 |          |                          |
| 1     | View 💿 Flat List 🔿 Hiera | archy                |                      |                |                 |          |                          |
|       | Actions View S           | Schedule New Process | Resubmit Put On Hold | Cancel Process | Release Process | View Log | යා                       |
| -     | Name                     |                      | Process ID           | Status         | Scheduled T     | ime      | Submission Time          |
| -     | Calculate Depreciation   |                      | 30203                | Succeeded      | 12-Dec-2017 8   | :12 AM   | 12-Dec-2017 8:12 AM      |
| -     | Post Online Assets Tran  | sactions             | 30202                | Succeeded      | 12-Dec-2017 8   | :12 AM   | 12-Dec-2017 8:12 AM      |
| -     | Calculate Depreciation   |                      | 30199                | Succeeded      | 12-Dec-2017 6   | :51 AM   | 12-Dec-2017 6:51 AM      |
|       | Post Online Assets Tran  | sactions             | 30198                | Succeeded      | 12-Dec-2017 6   | 50 AM    | 12-Dec-2017 6:50 AM      |
|       |                          |                      |                      |                |                 |          |                          |
| -     | Calculate Depreciation   |                      | 30197                | Succeeded      | 12-Dec-2017 6   | ::18 AM  | 12-Dec-2017 6:18 AM      |
| tep / | Calculate Depreciation   |                      | 30197                | Succeeded      | 12-Dec-2017 6   | :18 AM   | 12-Dec-2017 6:18 AM      |
| :p 4  | Calculate Depreciation   | ofrosh but           | 30197                | Succeeded      | 12-Dec-2017 6   | 5:18 AM  | 12-Dec-2017 6:18 AM      |

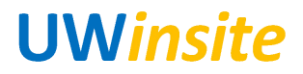

| Step | Action            |
|------|-------------------|
| 20.  | End of Procedure. |